#### **INSTRUKCIJA**

## DARBUOTOJO PRAŠYMO RENGIMAS PER

## **RENGIAMIEJI DOKUMENTAI**

#### **!!!Prašymas turi būti parengtas Word formatu** (jo spausdinti ir pasirašyti ranka nereikia)

## • Rengiamieji dokumentai galima rasti šiais būdais:

1 Viršutinėje meniu juostoje pasirinkus punktą **Rengiamieji dokumentai** (toliau – **RD**) arba

paspaudus ekrano dešinėje esančią ikoną

2 Norint pateikti prašymą reikia atsidariusiame lange spustelėti mygtuką **Naujas.** Bus atverta **RD** kortelė, kurią reikia užpildyti ir pridėti failą su prašymu.

| ) DC | kumen    | ių valdymo sistema       |                 |                                    |                         |                      |                      | Dokumento autonus nasa                  |                            |
|------|----------|--------------------------|-----------------|------------------------------------|-------------------------|----------------------|----------------------|-----------------------------------------|----------------------------|
|      | <i>C</i> | Darbalaukis 🎾 Sutar      | rtys 🖌 🔁 Pavedi | mai 🖌 🖸 Užduotys 🖌 🗋 Fa            | ilai 🖌 🕒 Bylos 🌔 Reng   | iamieji<br>nentai    | imų 🖌 🗠 Ataskaitos   | Barbų sekų Darbų sekų Sablonai          | Sąskaitos<br>aktūros 🖌 🔍 📃 |
|      | Reng     | jiamieji dokume          | ntai            |                                    |                         | -1                   |                      | 1                                       | Darbalaukis                |
|      | Filtras  | Sisteminis (3 mėn. laiko | otarpio) 🔻      | Registras Visi                     | *                       |                      |                      | Sisteminis                              | M / K dokumentai           |
|      | + Na     | aujas 🛛 🖉 Peržiūrėti     | 🖉 Redaguoti 🗕   | - Ištrinti I Ruošiniai Eksportuoti | Masiniai veiksmai 🔺     |                      |                      |                                         | Piliečių laiškai           |
|      | ·        | i Reg. Nr. 🔻 🗸           | Reg. data 🔻 🛛 🗸 | Antraštė ~                         | Rengėjas ~              | Objekto tipas 🛛 🗸    | Darbų sekos vei… 🗸 🗸 | Darbų sekos veiksmo vykdytoj            | Siunčiamieji dokumentai    |
|      | -        | RDP-25                   | 2016-08-26      | testas26-3                         | Dokumento autorius Rasa | Siunčiamasis dokumen | Registravimas        | Registratorius 26                       | Vidaus dokumentai          |
|      | -        | RDP-24                   | 2016-08-26      | testas26-2                         | Dokumento autorius Rasa | Siunčiamasis dokumen | Registravimas        | Registratorius 26                       | Sutartys                   |
|      | -        | RDP-23                   | 2016-08-26      | testas26-1                         | Dokumento autorius Rasa | Siunčiamasis dokumen | Registravimas        |                                         | Pavedimai                  |
|      | -        | RDP-22                   | 2016-08-25      | dokis22                            | Dokumento autorius Rasa | Siunčiamasis dokumen | Pasirašymas          | E. paslaugų ir informacinių technologij | Užduotys                   |
|      | -        | RDP-21                   | 2016-08-25      | testas21                           | Dokumento autorius Rasa | Siunčiamasis dokumen | Pasirašymas          | E. paslaugų ir informacinių technologij | Failai                     |
|      | -        | RDP-20                   | 2016-08-25      | Test (nevda)                       | Dokumento autorius Rasa | Siunčiamasis dokumen | Vizavimas            | Administratorius Sistemos               | Bylos                      |
|      | -        | RDP-19                   | 2016-08-25      | kkjhjh                             | Dokumento autorius Rasa | Siunčiamasis dokumen |                      |                                         | Sprendimu projektaj        |
|      |          |                          |                 |                                    |                         | a                    |                      |                                         |                            |

# RD kortelės pildymas:

!!!Laukas pažymėtas — privalomas užpildyti laukas. Bandant išsaugoti dokumento kortelę, neužpildžius tokio lauko, dokumento kortelė nebus išsaugoma.

|    | Rengiamas dokumentas: naujas                              |                                            |                             |             |                    |         |                                          |               |
|----|-----------------------------------------------------------|--------------------------------------------|-----------------------------|-------------|--------------------|---------|------------------------------------------|---------------|
|    | Antrašté: DÉL ATOSTOGŲ                                    |                                            |                             |             |                    |         |                                          |               |
|    | Registracijos data: 2019-03-26 Užregistravo: K Sist       | emos administratorius                      |                             |             |                    |         |                                          |               |
| 3  | X Uždaryti   + Naujas                                     |                                            |                             |             |                    |         |                                          |               |
|    | Kortelė Darbų seka Ryšiai Veiklos žurnalas Žy             | melės Privilegijos Pateikimai Peržiūros ko | ontrolė Žurnalas            |             |                    |         |                                          |               |
| -  | Jišsaugoti 🛷 Išsaugoti ir uždaryti 🛛 Pasirašyti (ADO      | C) Susipažinti Daugiau Sukurti ruošin      |                             |             |                    |         |                                          |               |
| T  | Bendra informacija                                        |                                            |                             |             | Dokumento informa  | cija    |                                          |               |
| È. | Registras: *                                              | [RX] - Raštinių rengiamieji dokumentai     |                             | v           | Registras:         |         |                                          |               |
| 2  | Reg. data:*                                               | 2019-03-28                                 |                             |             | Byla:              |         |                                          |               |
|    | Fil Ma Strandidaman Ma                                    | ×/-                                        |                             |             | Rūšis:             |         |                                          |               |
|    | Tinen *                                                   | Videus dokumentes                          |                             | w.          |                    |         |                                          |               |
|    | Elektroninis (su kvalifikuotais/pažangiais el. parašais): | 4                                          |                             |             | Susiję subjektai   |         |                                          |               |
|    | Konfidencialus                                            |                                            |                             |             | Rengėjas (pirmas): |         | 444864 - K Sistemos administratorius     |               |
|    |                                                           |                                            |                             |             | Rengėjo padalinys: |         | 26 - E. paslaugų ir informacinių technol | ogijų skyrius |
|    | Automatinis registravimas:                                |                                            |                             |             | Rengéjas (antras): |         |                                          |               |
|    | Uzbaigta:                                                 | <b>/</b>                                   |                             | 4.8         | Pasirašė:          |         |                                          |               |
|    | Antraste:*                                                | DEL ATOSTOGŲ                               |                             | 10          | Atsakinges:        |         |                                          |               |
|    |                                                           |                                            |                             |             |                    |         |                                          |               |
|    |                                                           |                                            |                             |             |                    |         |                                          |               |
|    | A                                                         |                                            |                             |             |                    |         |                                          |               |
|    | April 1997                                                |                                            |                             |             |                    |         |                                          |               |
|    |                                                           |                                            |                             |             |                    |         |                                          |               |
|    |                                                           |                                            |                             |             |                    |         |                                          |               |
|    | Pastabos                                                  |                                            |                             |             |                    |         |                                          |               |
|    |                                                           |                                            |                             |             |                    |         |                                          |               |
|    |                                                           |                                            |                             |             |                    |         |                                          |               |
|    |                                                           |                                            |                             |             |                    |         |                                          |               |
|    | Lapu sk/Priedo lapu sk.:                                  | ¢ /                                        | *                           |             |                    |         |                                          |               |
|    | Pagrindinis failas:                                       |                                            |                             |             |                    |         |                                          |               |
|    | Papildomi failai:                                         |                                            |                             |             |                    |         |                                          |               |
|    | Dokumento darbų seka:                                     | 0                                          |                             |             |                    |         |                                          |               |
|    | Kita                                                      |                                            |                             |             |                    |         |                                          |               |
|    | Užrepistravus dokumenta pateikti:                         |                                            |                             | 6 ·         |                    |         |                                          |               |
|    | Failai                                                    |                                            |                             |             |                    |         |                                          |               |
|    | Failų sąrašas                                             |                                            |                             |             |                    |         |                                          |               |
| F  | Pridéti Nuskaityti - Ištrinti I Atsisiųsti Per            | būrėti Atidaryti ADOC Nauja versija Nustat | tyti pagr. Pridéti PDF žymą |             |                    |         |                                          |               |
|    | Reg. Nr.                                                  | Reg. data                                  | Pavadinimas                 | Pagrindinis |                    | Versija | Užregistravo                             | Failas        |
|    |                                                           | 2019-03-26                                 | bandymas                    | Taip        |                    | 1       |                                          |               |
|    |                                                           |                                            |                             |             |                    |         |                                          |               |

- 1 Parenkamas registras RX;
- 2 Data įsirašo šios dienos;
- 3 DVS sukurs Rengiamo dokumento numerį RX-xxx;
- 4 Parenkamas dokumento tipas Vidinis;
- 5 Įrašoma antraštė (galima nukopijuoti iš word prašymo);
- 6 Pridedamas prašymo failas word formatu;
- 7 Spaudžiamas mygtukas 🗸 Išsaugoti

Kai **Rengiamuosiuose dokumentuose** darbuoto prašymo kortelė užpildyta ir išsaugota, tuomet atidaryti skirtuką **Darbų seka**:

| ò  | Dokumentų valdymo sistema                                       |                           |                    |  |  |  |  |  |  |  |  |  |
|----|-----------------------------------------------------------------|---------------------------|--------------------|--|--|--|--|--|--|--|--|--|
|    | Rengiamas dokumentas                                            | : RDP-33                  |                    |  |  |  |  |  |  |  |  |  |
|    | Antraštė: Dėl pavadavimo per Biologijos pamoką                  |                           |                    |  |  |  |  |  |  |  |  |  |
|    | Registracijos data: 2018-10-30                                  | Užregistravo: Kristina    | a administratoriu: |  |  |  |  |  |  |  |  |  |
|    | 🕂 Naujas ryšys 🔺 🗙 Uždaryti                                     | 🕂 Naujas 🔺                |                    |  |  |  |  |  |  |  |  |  |
|    | Kortelė Darbų seka Ryšiai                                       | Veiklos žurnalas Žyr      | nelės Privileg     |  |  |  |  |  |  |  |  |  |
| Q  | ✓ Išsaugoti 🖋 Išsaugoti ir uždaryti Pasirašyti (ADOC) 🚽 I Susip |                           |                    |  |  |  |  |  |  |  |  |  |
| Ê  | Bendra informacija                                              |                           |                    |  |  |  |  |  |  |  |  |  |
|    | Registras: *                                                    | RDP - Rengiami dokumentai |                    |  |  |  |  |  |  |  |  |  |
| ĒR | Reg. data: *                                                    | 2018-10-30                |                    |  |  |  |  |  |  |  |  |  |
|    | Eil. Nr.:                                                       | 33                        | *                  |  |  |  |  |  |  |  |  |  |
|    | Tipas: *                                                        | Vidaus dokumentas         |                    |  |  |  |  |  |  |  |  |  |
|    | Elektroninis (su<br>kvalifikuotais/pažangiais el.<br>parašais): |                           |                    |  |  |  |  |  |  |  |  |  |

**1. Darbų sekos** lange spausti mygtuką **Naujas** ir atsidariusioje kortelėje **Naujas darbas ir subjektas** pasirinkti veiksmą **Pasirašymas:** 

| ò D | okumentų valdymo sistema                           |                               | Kauno miesto savivaldybė | Kristina administratorius Sist | emos (Ju | ngtinis naudo | otojas)   ×   Nu | istatymai   Paga | alba   🕛 |
|-----|----------------------------------------------------|-------------------------------|--------------------------|--------------------------------|----------|---------------|------------------|------------------|----------|
|     | Rengiamas dokumentas: RDP-1                        |                               |                          |                                |          |               |                  | ?                | ×        |
|     | Antraštė: Dėl atostogų                             |                               |                          |                                |          |               |                  |                  |          |
|     | Registracijos data: 2019-01-29 Užregistravo: Krist | ina administratorius Sistemos |                          |                                |          |               |                  |                  |          |
|     | + Naujas ryšys X Uždaryti I + Naujas X             | Naujas darbas ir subjekt      | as                       | ×                              | 11       |               |                  |                  | DOK      |
|     |                                                    | Darbo informacija             |                          |                                |          |               |                  |                  | 0        |
|     | Veiksmu sarašas                                    | Data nuo/iki:                 |                          | Ē                              |          |               |                  |                  |          |
| Ê   | Naujas Redaguoti Naikinti I Stabdyti darba         | Veiksmas: *                   |                          |                                |          |               |                  |                  |          |
| E   | 1 Veiksmas                                         | Subiekto informacija          | Derinimas                |                                | a nuo    | Data iki      | Teisė į failą    | Pastabos         |          |
| EX  |                                                    |                               | Vizavimas                |                                |          |               |                  |                  |          |
|     |                                                    | Data nuo/iki:                 | Pasirašymas              |                                |          |               |                  |                  |          |
|     |                                                    | Atlikimo periodas:            | Registravimas            |                                |          |               |                  |                  |          |
|     |                                                    | Subjektas: *                  |                          |                                |          |               |                  |                  |          |
|     |                                                    | Grupė:                        | •                        |                                |          |               |                  |                  |          |
|     |                                                    | Pastabos:                     |                          |                                |          |               |                  |                  |          |
|     |                                                    |                               |                          |                                |          |               |                  |                  |          |
|     |                                                    |                               |                          |                                |          |               |                  |                  |          |
|     |                                                    |                               |                          | Pridėti Atšaukti               |          |               |                  |                  |          |
|     |                                                    |                               | Sprendimas:              | Failų<br>versijos:             |          |               |                  |                  |          |
|     |                                                    |                               | Pastabų sąrašas          |                                |          |               |                  |                  |          |
|     |                                                    |                               |                          |                                |          |               |                  |                  |          |

Laukelyje **Subjektas** įvedate savo pavardės fragmentą (pvz. 4 pavardės raidės) ir <u>PALAUKIATE</u>, kol sistema suras reikiamą subjektą (Jus) ir jį pasirenkate. Užpildę laukus su mėlynomis žvaigždutėmis, spaudžiate mygtuką

| Darbo informacija    |             |                                              |         |     | _ |  |  |
|----------------------|-------------|----------------------------------------------|---------|-----|---|--|--|
| Data nuo/iki:        |             | *** /                                        | ***<br> |     |   |  |  |
| Veiksmas: *          | Pasirašymas |                                              |         | × v |   |  |  |
| Subjekto informacija |             |                                              |         |     |   |  |  |
| Data nuo/iki:        | ۲           |                                              |         |     |   |  |  |
| Atlikimo periodas:   |             | *                                            |         |     |   |  |  |
| Subjektas: *         | kris admi   |                                              |         | 0 v |   |  |  |
| Grupė:               | 3000283 - K | 3000283 - Kristina administratorius Sistemos |         |     |   |  |  |
| Pastabos:            |             |                                              |         |     |   |  |  |
|                      |             |                                              |         |     |   |  |  |
|                      |             |                                              |         |     |   |  |  |
|                      |             |                                              |         |     |   |  |  |

2. Darbų sekoje vėl pasirenkate veiksmą Naujas ir atsidariusioje kortelėje <u>Naujas darbas ir subjektas</u> pasirinkti veiksmą Vizavimas, o laukelyje Subjektas pasirinkti prašymą vizuojantį asmenį (dažniausiai tai būna įstaigos vadovas) ir spausti mygtuką

| 6        | Kontora × +                                                                          |                                                                                                    | _ 0         | X                |
|----------|--------------------------------------------------------------------------------------|----------------------------------------------------------------------------------------------------|-------------|------------------|
| ←        | → C ③ Not secure   kontorat.kaunas.lt/#/Ren                                          | giamasDokumentas/Edit/1017345798?tab=darbu_seka&modulis=210&subTab=rdFiles                         | ☆ (         | 9 :              |
| ò        | Dokumentų valdymo sistema                                                            | Kauno miesto savivaldybė   Kristina administratorius Sistemos (Jungtinis naudotojas) v   Nustatyma | ai   Pagalt | ba∣⊕             |
|          | Rengiamas dokumentas: RDP-1                                                          |                                                                                                    | ? >         | k i              |
|          | Antraště: Děl atostogų                                                               |                                                                                                    |             |                  |
| •        | Registracijos data: 2019-01-29 Užregistravo: Krist                                   | ina administratorius Sistemos                                                                      |             |                  |
| <u> </u> | + Naujas ryšys X Uždaryti I + Naujas<br>Kortelė Darbų seka Ryšiai Veiklos žurnalas ž | Naujas darbas ir subjektas 🛛 🗙                                                                     |             | DOK              |
|          |                                                                                      | Darbo informacija                                                                                  |             | , I              |
|          | veiksmų sąrasas                                                                      | Data nuoliki                                                                                       |             |                  |
|          | Naujas Redaguoti Naikinti Pradėti seką                                               | Veiksmas:* Vizavimas X v                                                                           |             |                  |
| ER       | Pasirašymas                                                                          | Subjekto informacija Skaltviti                                                                     | 00S         |                  |
|          |                                                                                      | Data nuofiki:                                                                                      |             |                  |
|          |                                                                                      | Atilitime pariodae:                                                                                |             |                  |
|          |                                                                                      | Subjektas:*   I - Administratorius Sistemos Vytautas   X D                                         | -           |                  |
|          |                                                                                      | Grupe:                                                                                             |             |                  |
|          |                                                                                      | Pastabos:                                                                                          |             |                  |
|          |                                                                                      |                                                                                                    |             |                  |
|          |                                                                                      | Prideti                                                                                            |             |                  |
|          |                                                                                      | Sprendimas: Nepasirinkta                                                                           |             |                  |
|          |                                                                                      | Pastabų sąrašas                                                                                    |             |                  |
| Rer      | ngiamieji dokumentai                                                                 |                                                                                                    |             | 6                |
| H        |                                                                                      | • P 🛛 🚺                                                                                            | LIT 201     | 14:18<br>9-01-29 |

Paskutinis **Darbų sekos** veiksmas būna **Registravimas** <u>(Jus turi informuoti kas Jūsų įstaigoje registruos</u> <u>dokumentus)</u>. Pridėję **Subjektą** Registratorius, spaudžiate mygtuką

| ò        | Konto         | ra × +                                                                                  |                                    |                                |                               |                         | L                        | - 0        | x        |
|----------|---------------|-----------------------------------------------------------------------------------------|------------------------------------|--------------------------------|-------------------------------|-------------------------|--------------------------|------------|----------|
| ←        | $\rightarrow$ | C (i) Not secure   kontorat.kaunas.lt/#/Ren                                             | giamas Dokumentas / Edit / 1017345 | 798?tab=darbu_seka&modulis=21  | 10&subTab=rdFiles             |                         | 0-v 5                    | ۲ <b>Θ</b> | :        |
| ò        | Dokur         | nentų valdymo sistema                                                                   |                                    | Kauno miesto savivaldybė   k   | Kristina administratorius Sis | stemos (Jungtinis naudo | otojas) ~   Nustatymai   | Pagalba    | 10       |
|          | Re            | ngiamas dokumentas: RDP-1                                                               |                                    |                                |                               |                         |                          | ? ×        |          |
|          | Ant           | traštė: Dėl atostogų                                                                    |                                    |                                |                               |                         |                          |            |          |
| •        | Reg           | jistracijos data: 2019-01-29 Užregistravo: Kristi                                       | na administratorius Sistemos       |                                |                               |                         |                          |            |          |
| <u> </u> | H<br>Ka       | - Naujas ryšys 🔪 🗙 Uždaryti I 🕂 Naujas 🦼<br>ortelė Darbų seka Ryšiai Veiklos žurnalas Ž | Naujas darbas ir subjekta          | as                             | ×                             |                         |                          |            | DOK      |
| 0        |               |                                                                                         | Darbo informacija                  |                                |                               |                         |                          |            | <u>N</u> |
|          | ve            | iksmų sąrasas                                                                           | Data nuo/iki:                      |                                | Ť.                            |                         |                          |            | N        |
|          |               | Jaujas Redaguoti Naikinti I Pradeti seka                                                | Veiksmas: *                        | Registravimas                  | × •                           | - nue - Dete ili        | Teisè i feile - Destahas |            | DIS      |
| Ē        |               | Pasirašymas                                                                             | Subjekto Informacija               |                                |                               |                         | Skaityti                 | -          |          |
|          |               | Vizavimas                                                                               | Data nuo/iki:                      | •                              |                               |                         |                          |            |          |
|          |               |                                                                                         | Atilitimo poriodoo:                |                                |                               |                         |                          |            |          |
|          |               |                                                                                         | Subjektas: *                       | 9971 - Registratorius_ Raštinė | × 0 •                         |                         |                          | ÷          |          |
|          |               |                                                                                         | Pastahos:                          |                                | ⊔   ▼                         |                         |                          |            |          |
|          |               |                                                                                         |                                    |                                |                               |                         |                          |            |          |
|          |               |                                                                                         |                                    |                                |                               |                         |                          |            |          |
|          |               |                                                                                         |                                    |                                | Pridėti Atšaukti              |                         |                          |            |          |
|          |               |                                                                                         |                                    | Sprendimas: Nenasirinkta       |                               |                         |                          |            |          |
|          |               |                                                                                         |                                    | *                              |                               |                         |                          |            |          |
|          |               |                                                                                         |                                    | Pastabų sąrašas                |                               |                         |                          |            |          |
| Rep      | iamieji d     | tokumentai                                                                              |                                    |                                |                               |                         |                          | 29.11:06   |          |
|          |               |                                                                                         |                                    |                                |                               |                         | · P 9 (b) UT             | 14:        | 24       |
|          | L L           | ▬                                                                                       | ╉╴║╙╤║╢╙╡┊╽╺╲                      |                                |                               |                         | 1 (E- 4)) E1             | 2019-0     | 01-29    |

5

Kai visi reikalingi **Darbų sekos** veiksmai parinkti, spaudžiate mygtuką

| Γ.      | Kastan Y L                                                                      | - 0                                                                                                    | x             |
|---------|---------------------------------------------------------------------------------|----------------------------------------------------------------------------------------------------|---------------|
|         |                                                                                 |                                                                                                    |               |
| ~       | C Visit Secure Kontorat.kaunas.it/#/kenglamasDokumentas/Edit/1017345/9          | 8/rab=darbu_seka&modulis=210&subTab=rdFiles                                                                           | ) :<br>       |
| •       | Dokumentų valdymo sistema                                                       | kuno miesto savivaldybė   kulsuna administratorius Sistemos (Jungunis naudotojas) V   Nustatymai   Pagaliba           | 10            |
|         | Rengiamas dokumentas: RDP-1                                                     | $_{\odot}$ $\times$                                                                                                   |               |
|         | Antraštė: Dėl atostogų                                                          |                                                                                                    |               |
|         | Registracijos data: 2019-01-29 Užregistravo: Kristina administratorius Sistemos |                                                                                                    |               |
|         | + Naujas ryšys 🔺 🗙 Uždaryti 📔 + Naujas 🦼                                        |                                                                                                    | D.            |
| <u></u> | Kortelė Darbų seka Ryšiai Veiklos žurnalas Žymelės Privilegijos Pateikimai F    | Peržiūros kontrolė Žurnalas                                                                                           | Kis           |
| Q       | Veiksmų sąrašas                                                                 | Subjektų sąrašas                                                                                                    | -             |
| Ê       | Naujas 🚽 Redaguoti Naikinti Pradėti seką   Atsisiųsti PDF 🚽   🔺 💌               | Naujas Redaguoti Naikinti I                                                                                           | E             |
|         | i Veiksmas Data nuo Data iki                                                    | i i Subjekta Raštinė Data nuo Data iki Teisė į failą Pastabos                                                         | S             |
| Eñ      | Pasirašymas                                                                     | Kristina ad Kauno mi Skaityti                                                                                         |               |
|         | Vizavimas                                                                       |                                                                                                    |               |
|         | Registravimas                                                                   |                                                                                                    |               |
|         |                                                                                 | •                                                                                                    |               |
|         |                                                                                 | -                                                                                                    |               |
|         |                                                                                 | Chrandime duemenus                                                                                                    |               |
|         |                                                                                 | Dokumento e Pastabos:                                                                                                 |               |
|         |                                                                                 | darbų Failų seka                                                                                                    |               |
|         |                                                                                 | Data: * 2019-01-29                                                                                                    |               |
|         |                                                                                 | Sprendimas: Nepasirinkta<br>*                                                                                         |               |
|         |                                                                                 | Pastabų sąrašas                                                                                                    |               |
|         | · · · · · · · · · · · · · · · · · · ·                                           | · · · · · · · · · · · · · · · · · · ·                                                                                 |               |
| Ren     | jiamieji dokumentai                                                             | v. 1.0.798-ms-2019.01.29 11:06                                                                                        | ≡             |
| H       | : 📥 🖉 📓 🝓 🔯 🔽 🔍 🔘                                                               | 14<br>רע (0) אין 14 רע (0) אין 14 רע (0) אין 14 רע (0) אין 14 רע (0) אין 14 רע (0) אין 14 רע (0) אין 14 רע (0) אין 14 | :57<br>-01-29 |

Pradėjus **Darbų seką**, sistema siunčia pranešimą pirmajam **Darbų sekoje** esančiam subjektui (*Jums pačiam*):

| ò            | Kontora × +                                                 |                            | _ 0 ×                                                                                                    |  |  |  |  |  |
|--------------|-------------------------------------------------------------|----------------------------|----------------------------------------------------------------------------------------------------|--|--|--|--|--|
| $\leftarrow$ | → C ③ Not secure   kontorat.kaunas.lt/#/Rengiamas           | Dokumentas/Edit/1017345798 | 8?tab=darbu_seka&modulis=210&subTab=rdFiles 💁 🛧 🔂 :                                                                |  |  |  |  |  |
| ò            | Dokumentų valdymo sistema                                   |                            | Kauno miesto savivaldybė   Kristina administratorius Sistemos (Jungtinis naudotojas ) 🗸   Nustatymai   Pagalba   🖄 |  |  |  |  |  |
|              | Rengiamas dokumentas: RDP-1                                 |                            | $\odot 	imes$                                                                                                    |  |  |  |  |  |
|              | Antraštė: Dėl atostogų                                      |                            |                                                                                                    |  |  |  |  |  |
| •            | Registracijos data: 2019-01-29 Užregistravo: Kristina admin | nistratorius Sistemos      |                                                                                                    |  |  |  |  |  |
|              | + Naujas ryšys 🔺 🗙 Uždaryti 🛛 + Naujas 🦼                    |                            |                                                                                                    |  |  |  |  |  |
|              | Kortelė Darbų seka Ryšiai Veiklos žurnalas Žymelės          | Privilegijos Pateikimai P  | Veržiūros kontrolė Žurnalas                                                                                        |  |  |  |  |  |
| Q            | Veiksmų sąrašas                                             |                            | Subjektų sąrašas 7                                                                                                 |  |  |  |  |  |
| Ê            | Naujas 🖌 Redaguoti Naikinti   Stabdyti darbą 🔒              | Atsisiųsti PDF 🔺 🖌 👻       | Naujas Redaguoti Naikinti I 🔺 💌                                                                                    |  |  |  |  |  |
|              | i Veiksmas Data                                             | nuo Data iki               | i i Subjekta Raštinė Data nuo Data iki Teisė į failą Pastabos                                                      |  |  |  |  |  |
| ER           | Pasirašymas                                                 | *                          | Kristina ad Kauno mi Skaityti                                                                                      |  |  |  |  |  |
|              | Vizavimas                                                   |                            |                                                                                                    |  |  |  |  |  |
|              | Registravimas                                               |                            |                                                                                                    |  |  |  |  |  |
|              |                                                             |                            |                                                                                                    |  |  |  |  |  |
|              |                                                             |                            |                                                                                                    |  |  |  |  |  |
|              |                                                             |                            | issaugon i                                                                                                    |  |  |  |  |  |
|              |                                                             |                            | Sprendimo duomenys                                                                                                 |  |  |  |  |  |
|              |                                                             |                            | Dokumento 🚯 Pastabos:<br>darbų<br>seka:                                                                            |  |  |  |  |  |
|              |                                                             |                            | Data: * 2019-01-29                                                                                                 |  |  |  |  |  |
|              |                                                             |                            | Sprendimas: Nepasirinkta × v Failų versijos:                                                                       |  |  |  |  |  |
|              |                                                             |                            | Pastabų sąrašas                                                                                                    |  |  |  |  |  |
| Reng         | iamieji dokumentai 🔺                                        |                            | v. 1.0.798-ms-2019.01.29 11:06                                                                                     |  |  |  |  |  |
| E            |                                                             |                            | ▲ 🕞 😨 🕼 LIT 15:01<br>2019-01-29                                                                                    |  |  |  |  |  |

Subjektas, kuriam reikia pasirašyti dokumentą, dokumento Kortelėje turi paspausti mygtuką

| ò        | Kontora × +                                                                                                    | _       | 0 <b> </b> | x   |  |  |  |  |  |  |  |
|----------|----------------------------------------------------------------------------------------------------|---------|------------|-----|--|--|--|--|--|--|--|
| ÷        | C 🛈 Not secure   kontorat.kaunas.lt/#/RengiamasDokumentas/Edit/1017345798?tab=kortele&modulis=210&subTab=rdFiles                                                                             | ☆       | θ          | :   |  |  |  |  |  |  |  |
| ò        | okumentų valdymo sistema Kauno miesto savivaldybė   Kristina administratorius Sistemos (Jungtinis naudotojas ) v   Nustatymai                                                                | Paga    | ilba       | Ċ   |  |  |  |  |  |  |  |
|          | Rengiamas dokumentas: RDP-1                                                                                                    | ?       | ×          |     |  |  |  |  |  |  |  |
|          | Antraštė: Dėl atostogų                                                                                                    |         |            |     |  |  |  |  |  |  |  |
| •        | Registracijos data: 2019-01-29 Užregistravo: Kristina administratorius Sistemos                                                                                                    |         |            |     |  |  |  |  |  |  |  |
|          | + Naujas ryšys 🖌 X Uždaryti I + Naujas 🖌                                                                                                    |         | - 1        | U   |  |  |  |  |  |  |  |
| <u> </u> | Kortelė Darbų seka Ryšiai Veiklos žurnalas Žymelės Privilegijos Pateikimai Peržiūros kontrolė Žurnalas                                                                                       |         |            | OK! |  |  |  |  |  |  |  |
| Q        | ✓ Išsaugoti √/ Išsaugoti ir uždaryti Pasirašyti (ADOC) 1 Pasirašyti Susipažinti Daugiau 1 Sukurti ruošini                                                                                    |         |            | 0)  |  |  |  |  |  |  |  |
| Ê        | Pastabos:                                                                                                    |         | •          | NEV |  |  |  |  |  |  |  |
|          |                                                                                                    |         |            | SIG |  |  |  |  |  |  |  |
| Eñ       |                                                                                                    |         |            |     |  |  |  |  |  |  |  |
|          | Lapų sk./Priedo lapų sk.:                                                                                                    |         |            |     |  |  |  |  |  |  |  |
|          | Papildomi failai:                                                                                                    |         |            |     |  |  |  |  |  |  |  |
|          | Dokumento darbų seka:                                                                                                    |         |            |     |  |  |  |  |  |  |  |
|          | Kita                                                                                                    |         |            |     |  |  |  |  |  |  |  |
|          | Užregistravus dokumentą pateikti:                                                                                                    |         |            |     |  |  |  |  |  |  |  |
|          | Failai                                                                                                    |         |            |     |  |  |  |  |  |  |  |
|          | Failų sąrašas                                                                                                    |         |            |     |  |  |  |  |  |  |  |
|          | Pridėti         Nuskaityti         — Ištrinti         I         Atisisiusti         Peržiūrėti         Atidaryti ADOC         Nauja versija         Nustatyti pagr.         Pridėti PDF žymą |         |            |     |  |  |  |  |  |  |  |
|          | Reg. Nr. Reg. data Pavadinimas Pagrindinis Versija Užregistravo Failas                                                                                                    |         |            |     |  |  |  |  |  |  |  |
|          | F_A-1 2019-01-29 Pensijos kaupimas Taip 1 Kristina administratorius Si 🗋                                                                                                    | ÷       |            |     |  |  |  |  |  |  |  |
|          |                                                                                                    |         | *          | _   |  |  |  |  |  |  |  |
| Ren      | v. 1.0.798-ms-2019                                                                                                    | 01.29 1 | :06        | =   |  |  |  |  |  |  |  |
|          | - 陆 🖉 📓 📑 🕑 🛛 🕰 🖉 🖳 🔍 . 🗠 - 🗠 🤋 🖤 .                                                                                                    | IT 2    | 19-01      | -29 |  |  |  |  |  |  |  |

Ir atsidariusioje kortelėje priimti sprendimą Pritarta bei paspausti mygtuką Išsaugoti:

| ò        | Konto                                                                                                    | ora             |                 | ×                  | +                                                  |               |                        |            |                        |                        |                        |                     |                      |              | - 0         | x   |
|----------|----------------------------------------------------------------------------------------------------|-----------------|-----------------|--------------------|----------------------------------------------------|---------------|------------------------|------------|------------------------|------------------------|------------------------|---------------------|----------------------|--------------|-------------|-----|
| ←        | $\rightarrow$                                                                                                    | C 🛈             | Not secure      | e   kor            | ntorat.kaunas.lt/                                  | #/Rengiam     | as Dokumentas/Edit     | t/101734   | 5798?tab=kortele&m     | nodulis=210&subTab     | =rdFiles               |                     |                      | 0- 7         | e           |     |
| ò        | Doku                                                                                                    | mentų vald      | lymo siste      | ema                |                                                    |               |                        |            | Kauno miesto s         | savivaldybė   Kristina | a administratorius Sis | temos (Jungtinis n  | iaudotojas)   ~   Nu | statymai   F | agalba      | 10  |
|          | Re                                                                                                    | engiamas        | s dokun         | nenta              | as: RDP-1                                          |               |                        |            |                        |                        |                        |                     |                      | (            | ?) ×        |     |
|          | Ant                                                                                                    | traštė: Dėl ato | ostogų          |                    |                                                    |               |                        |            |                        |                        |                        |                     |                      |              |             |     |
|          | Reg                                                                                                    | gistracijos da  | ta: 2019-01-2   | 29                 | Užregistrav                                        | : Kristina ad | ministratorius Sistemo | s          |                        |                        |                        |                     |                      |              |             |     |
|          | + Naujas ryšys 🖌 X Uždaryti I + Naujas 🖌                                                                                         |                 |                 |                    |                                                    |               |                        |            |                        |                        |                        | D                   |                      |              |             |     |
| <u> </u> | K                                                                                                    | ortelė Da       | rbų seka        | Ryšiai             | Veiklos žurnal                                     | as Žymel      | ės Privilegijos P      | ateikimai  | Peržiūros kontrolė     | Žurnalas               |                        |                     |                      |              |             |     |
| Q        |                                                                                                    | 🗸 Išsaugoti     | 🛷 Išsaug        | goti ir už         | daryti Pasiraš                                     | yti (ADOC)    | l Pasirašvti S         | usipažinti | Daugiau I Sukur        | ti ruošini             |                        | -                   |                      |              |             |     |
| 向        | F                                                                                                    | Pastabos:       |                 |                    |                                                    | Sp            | orendimas              |            |                        |                        | ×                      |                     |                      |              | •           |     |
|          | Lapų sk/Priedo lapų sk.:                                                                                                    |                 |                 | Do<br>Da           | Jokumento darbų seka:     •       •     2019-01-29 |               |                        |            |                        |                        |                        |                     |                      |              |             |     |
|          | Pagrindinis failas: Pensijos kaupimas p<br>Pagrindinis failas: Pensijos kaupimas p<br>Papildomi failai:<br>Dokumento darbų seka: |                 | pimas.pt<br>Pa: | Pastabos: Pritaria |                                                    |               |                        |            |                        |                        |                        |                     |                      |              |             |     |
|          | ł                                                                                                    | Kita            |                 |                    |                                                    | -             |                        |            |                        | _                      |                        |                     |                      |              |             |     |
|          | U                                                                                                    | Užregistravus   | dokumentą       | pateikt            | i:                                                 |               |                        |            |                        |                        | Išsaugoti Jšaukti      |                     |                      |              |             |     |
|          |                                                                                                    | Failai          |                 |                    |                                                    | _             |                        |            |                        |                        |                        |                     |                      |              | -1          |     |
|          | F                                                                                                    | Failų sąraš:    | as              |                    |                                                    |               |                        |            |                        |                        |                        |                     |                      |              |             |     |
|          | [                                                                                                    | Pridėti         | luskaityti      | — Ištri            | inti I <sub>Atsisiųsti</sub>                       | Peržiūrėti    | Atidaryti ADOC         | Nauja ve   | ersija Nustatyti pagr. | Pridėti PDF žymą       |                        |                     |                      |              |             |     |
|          |                                                                                                    | Reg. Nr.        |                 |                    | Reg. data                                          |               | Pavadinimas            |            | Pagrindinis            | Versija                | Užregis                | stravo              | Failas               |              |             |     |
|          |                                                                                                    | F_A-1           |                 |                    | 2019-01-29                                         |               | Pensijos kaupimas      |            | Таір                   | 1                      | Kristina               | administratorius Si |                      | -            |             |     |
| Ren      | iamieji o                                                                                                    | dokumentai      |                 |                    |                                                    |               |                        |            |                        |                        |                        |                     |                      |              | 29 11:06    |     |
| H        |                                                                                                    | L, (2           |                 | 8                  | <u> </u>                                           |               | X II W                 |            |                        |                        |                        |                     | • 🖻 🕯                | Э 🕪 ст       | 15<br>2019- | :08 |

Kai visi subjektai, kurie yra nurodyti **Darbų sekos** sąraše, priims sprendimus ir Registratorius užregistruos dokumentą, prašymas bus pateiktas ir DVS atsiųs pranešimą apie darbo etapo užbaigimą.**us dokumentai**:

**!!!** Kol prašymas yra **Rengiamuosiuose dokumentuose**, jis dar nėra pateiktas.